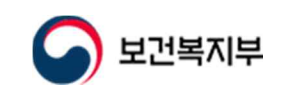

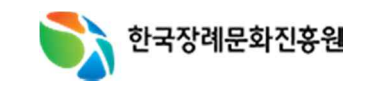

2024.09

## e하늘 디지털 기록저장소 사용자 매뉴얼 디지털 기록저장소(아카이브)

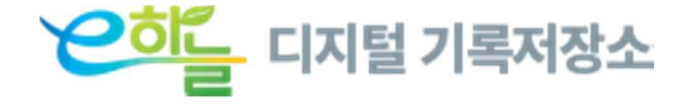

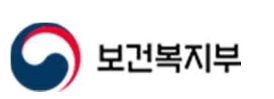

지털기록저장소

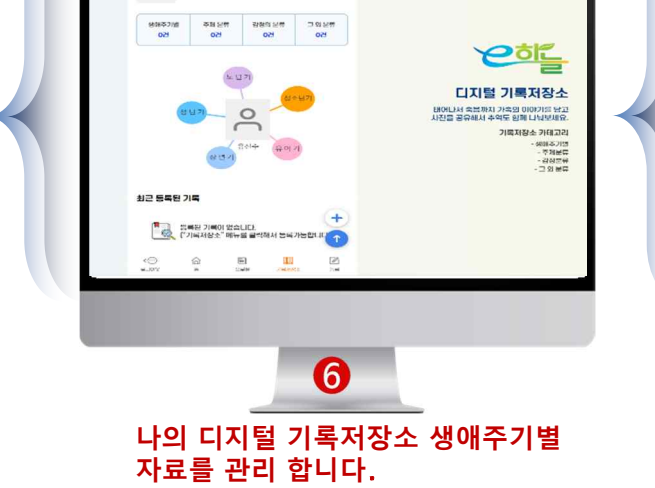

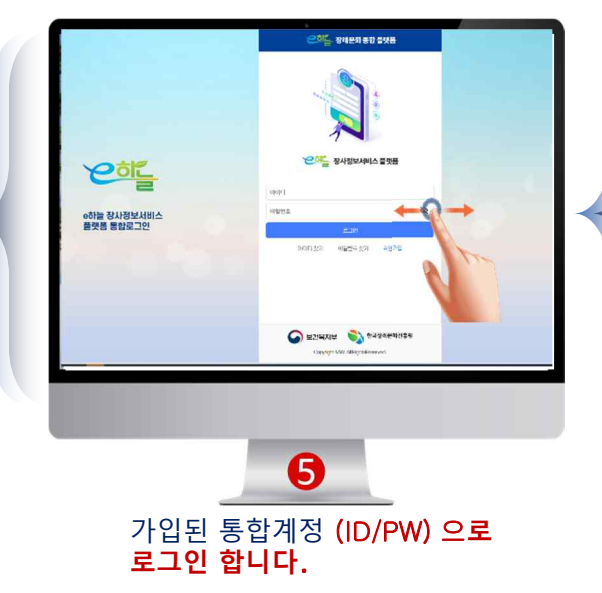

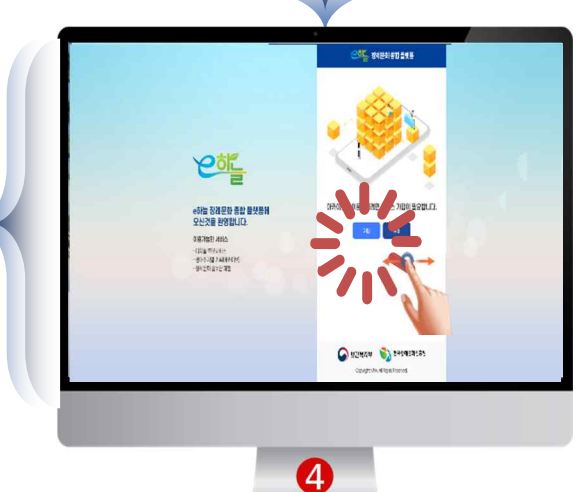

디지털 기록저장소 서비스 가입이

않되었을 경우 서비스 신청을 먼저 하셔야 합니다.

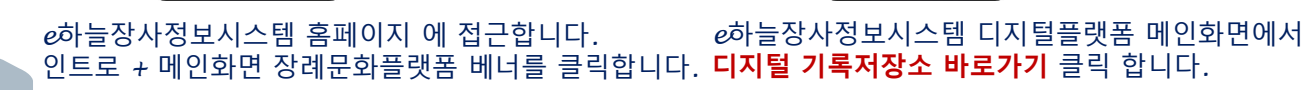

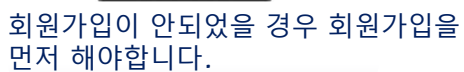

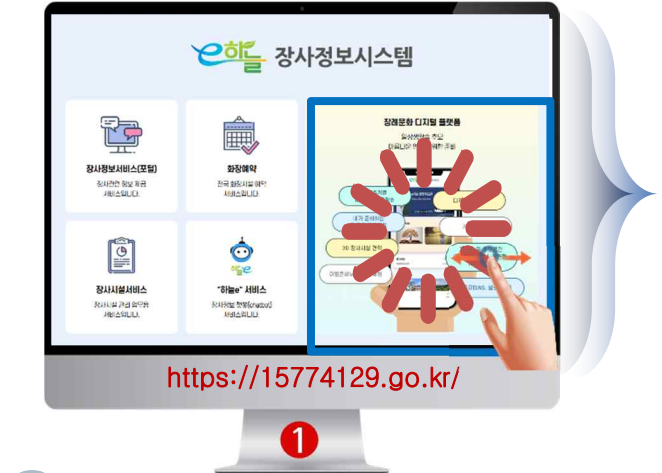

0

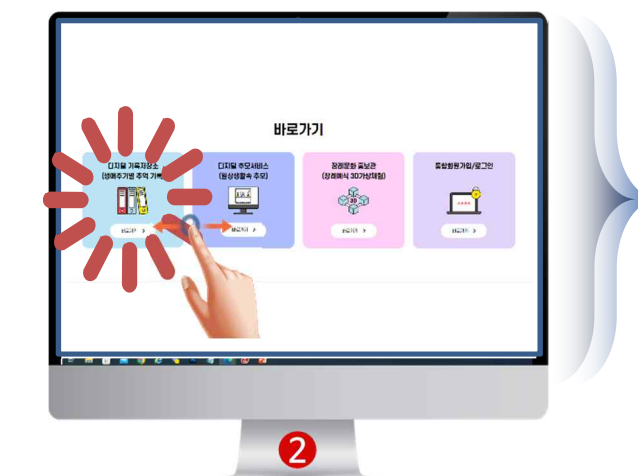

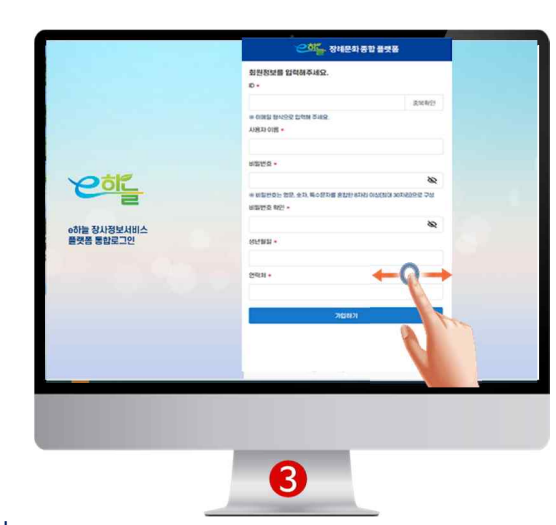

## e하늘장사정보시스템 디지털 기록저장소 서비스 (접속) 절차

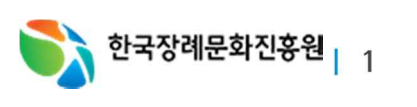

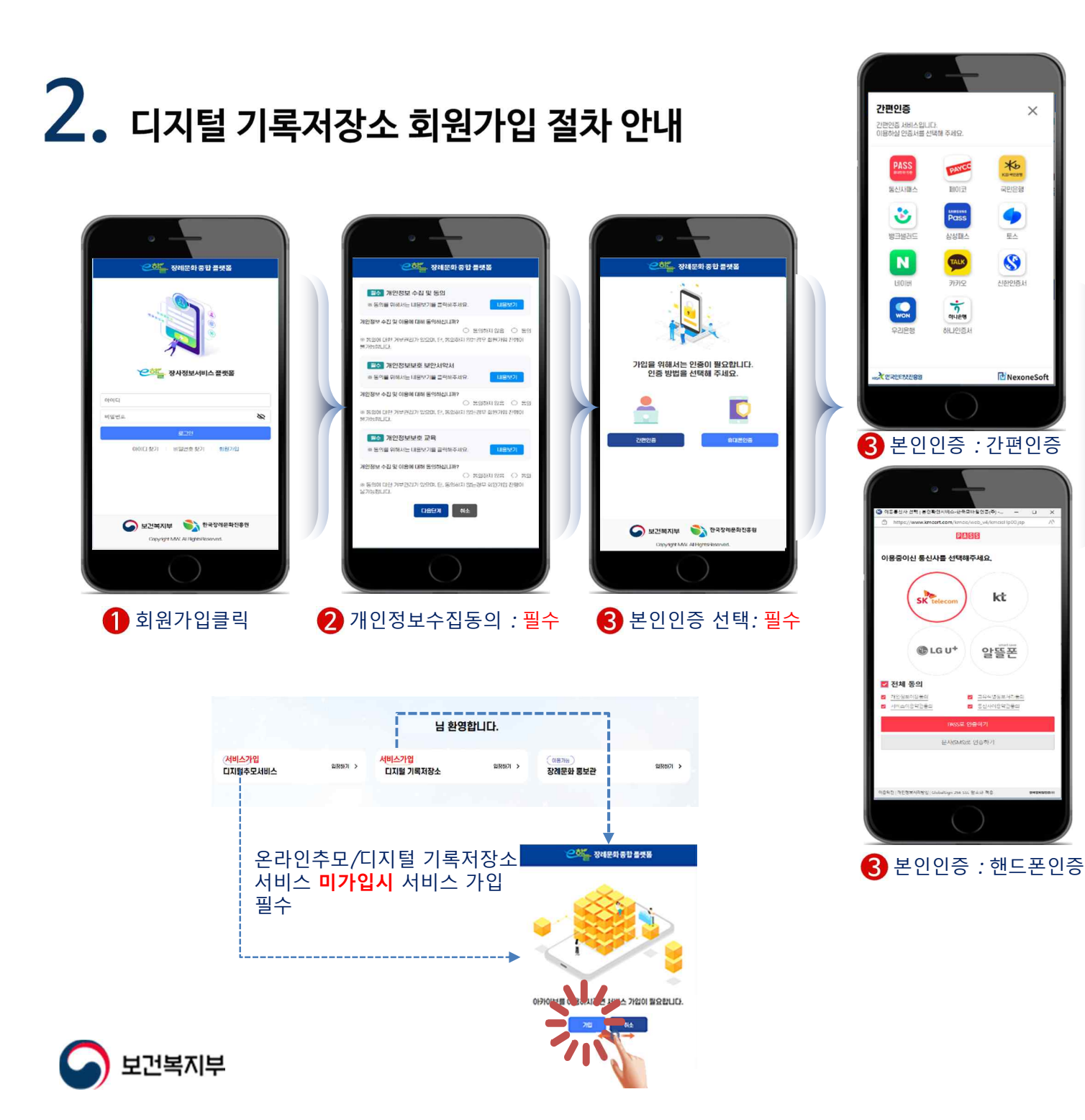

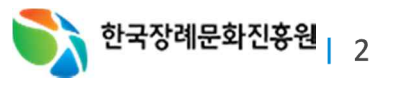

회원 가입완료

종保왕인

66

8

로구성

히워정보를 인령채즈네요

\* #12/07 92 40 5420 8

👍 가입정보를 입력

D •

191015

HIS/MO

8192101-02 8121

생년월일

912/21

X

3. 디지털 기록저장소 서비스절차 안내

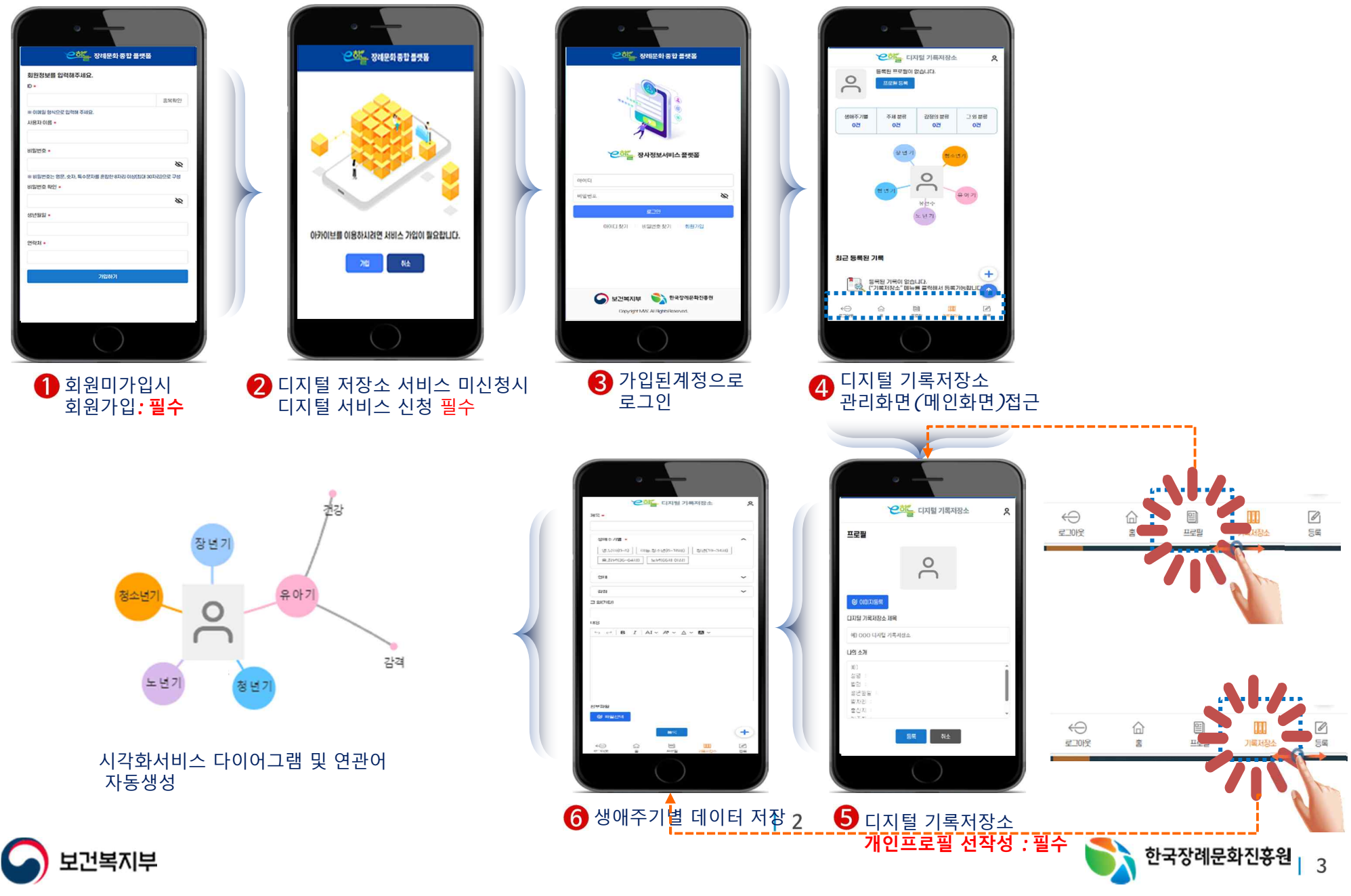

4. 디지털 기록저장소 (메인)관리화면 안내

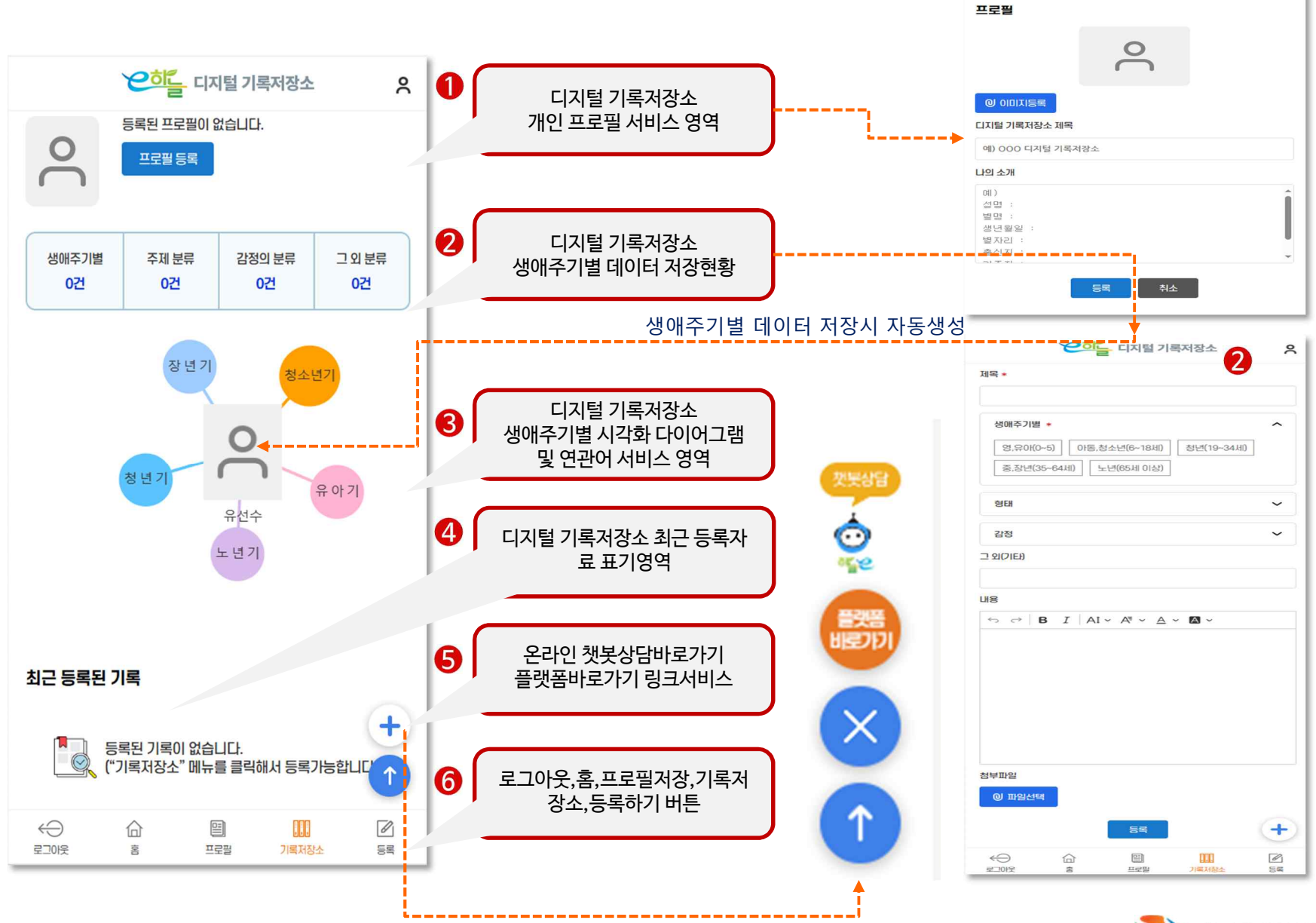

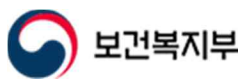

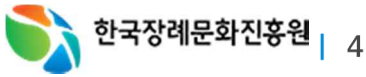

개인프로필 작성

1 \*

## 5. 디지털 기록저장소 프로필/생애주기별 데이터 저장 안내

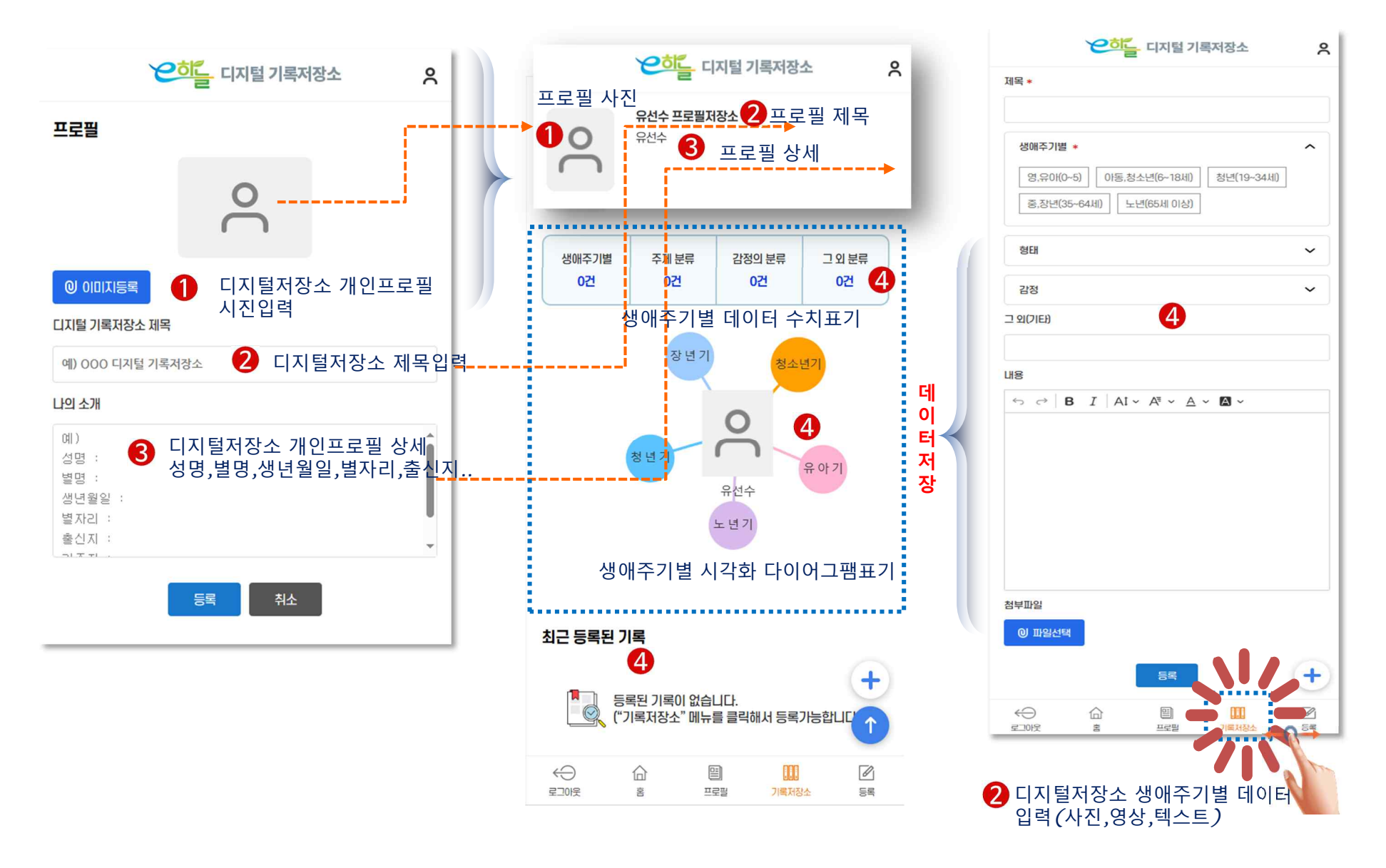

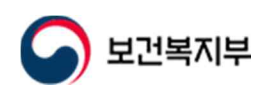

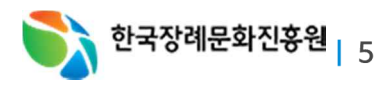

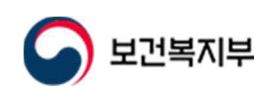

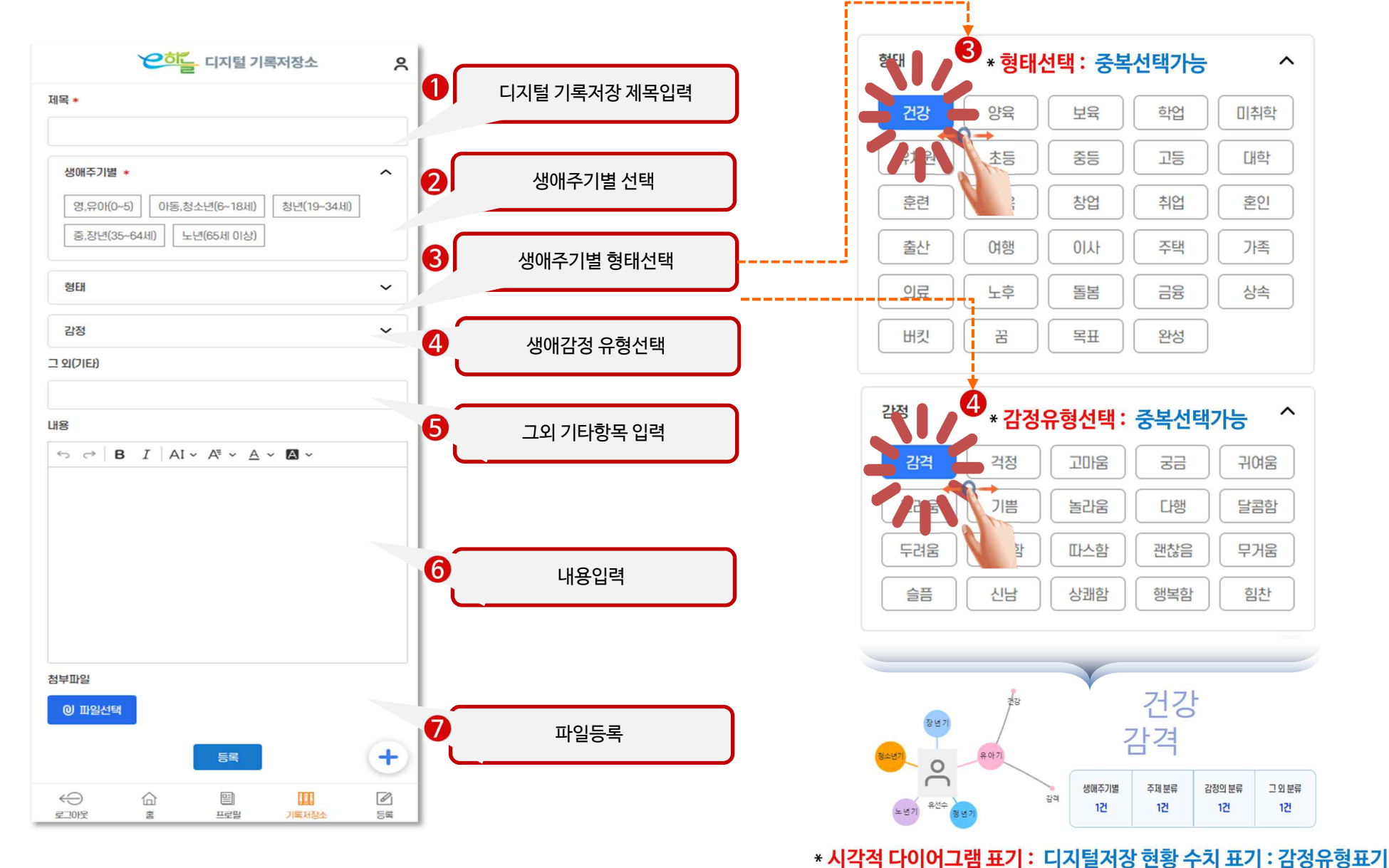

^

^

1건

💦 한국장례문화진흥원 | 6

6. 디지털 기록저장소 생애주기별 데이터 저장 상세 화면 안내

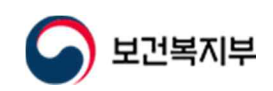

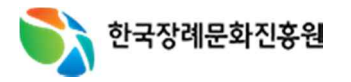

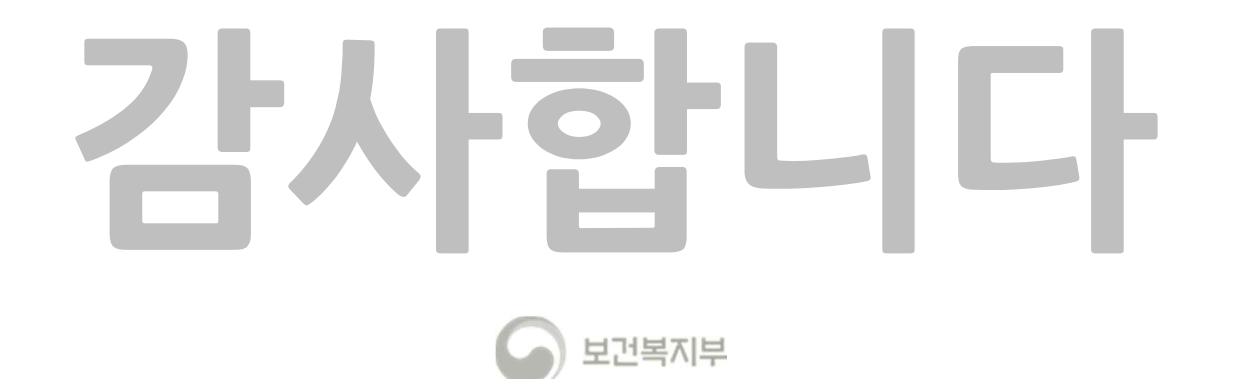